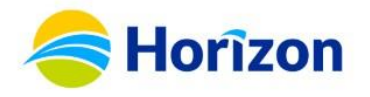

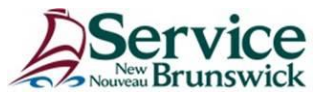

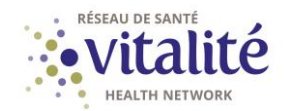

# Subject/Objet: Transition to the new RHA Applications portal / Transition vers le nouveau Portail des applications des RRS

#### (Le français suit)

As part of Horizon and Vitalité health networks and SNB's commitment to enhancing health data and infrastructure security, we are pleased to announce the launch of the new *RHA Applications* portal, which will replace the current *F5 Connect2* portal.

#### Why this change to improve security?

- The current *F5 Connect2* portal uses a basic security method called single factor authentication (SFA), which isn't strong enough to fully protect health data. A security issue could disrupt access to important systems, delay medical care, and impact patient safety.
- The technology behind the current *F5 Connect2* portal will stop being supported in 2025.
- To keep information safe and ensure efficient access to healthcare applications, a more secure and reliable system is implemented.

#### What will change:

**1)** You will have to use a new portal and a new link to access health applications. You can access to the new *RHA Applications* portal via this new link:

### https://connect-pnb.axisportal.io/apps

- \* Save it now in your bookmarks for easy access \*
- 2) Login method is changing: You are now going to use your work email\* and password to access the new portal, instead of your Active Directory (AD) account credentials.
  - If you don't have a @horizonnb.ca work email, try logging in with your original username: <u>abc123@horizonnb.ca</u>. If this doesn't work, contact the Service Desk to confirm your username.
- 3) Additional security measure with multifactor authentication (MFA): Ensuring the safety of health data is the priority. If you do not have MFA, you will need to enroll to access the new RHA Applications portal. This added layer of security will help making unauthorized access more difficult. Follow the <u>step-by-step instructions to enroll in multifactor authentication (MFA)</u>.
- 4) Use of Citrix is required to access medical applications: You will now need to click on the "Citrix StoreFront" button within the portal to access your medical applications like Meditech, Allscripts, Viewpoint, etc.

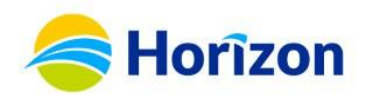

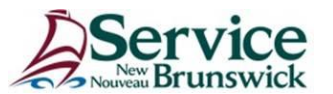

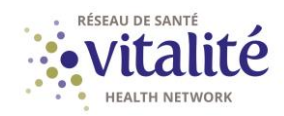

| Provincial/Provinciale (1) | ^ |
|----------------------------|---|
| Citrix StoreFront          |   |
| rhacitrix.rha-rrs.ca       | Ð |

- 5) New steps to access *iDocView*: To access *iDocView* from the new *RHA Applications* portal, you will need to follow these steps:
- \* Click on Citrix StoreFront
- \* Click on **Desktops** at the top of the screen
- \* Click on **RHADESKTOP1**
- \* Click on *iDocView* to run the application

|                     | https://rhacitrix.rha-rrs.ca       | /Citrix/RemoteAccessC | lientlessWeb/   |               |                      |                                   |             |
|---------------------|------------------------------------|-----------------------|-----------------|---------------|----------------------|-----------------------------------|-------------|
| Thinks A Second In  | <ol> <li>A. Segmid Her.</li> </ol> | 0-040 (berlehen)      | Chieffedgers de | Chief Charles | Chief Barleyna (Barl | Chevrolitation and Chevrolitation | E filmation |
| citrix   StoreFront |                                    |                       |                 |               | OO<br>OO<br>APPS     |                                   |             |
| Desktops            |                                    |                       |                 |               |                      |                                   |             |
| All (2)             |                                    |                       |                 |               |                      |                                   |             |
| Toole goals         | RHADESKTOP1                        |                       |                 |               |                      |                                   |             |
| $\sim$              |                                    |                       |                 |               |                      |                                   |             |

#### 6) Printing in the new portal:

- I. Check PDF Viewer Installation:
  - a. Ensure you have a PDF viewer installed (e.g., Adobe Acrobat or Microsoft Edge).
  - b. If not, contact the Service Desk for assistance.
- II. Select Print Document:
  - a. Click on Print Document, then choose Citrix PDF Printer from the list of printers.
  - b. Click Print.
- III. Open the PDF and Print:
  - a. After the PDF opens in your viewer, select Print again.
  - b. You can now choose your personal printer and print the document.

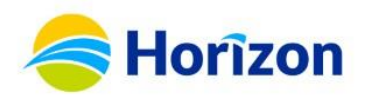

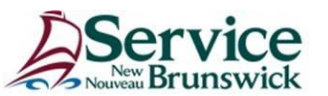

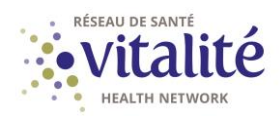

| Citris PDF Printer (from<br>DECH_Pharm03 on 23h     | HTML-7274-7182) in session<br>ps01.r3.rha-m.ca | RMicrosoft                   |
|-----------------------------------------------------|------------------------------------------------|------------------------------|
| <                                                   |                                                |                              |
| Status: Ready<br>Location:<br>Comment: Auto Created | Client Pinter HTML-7274-7182                   | e Preferences<br>Find Panter |
| Page Range<br>(B.Al<br>) Selection Cam<br>() Pages: | nrt Page                                       | Hen 1 0                      |

IV. Once the PDF viewer opens, you can select print, and you can now print to a personal printer.

#### Need help or have questions?

If you need help in enrolling in multifactor authentication (MFA) or accessing the new *RHA Applications* portal, please contact your IT Service Desk via the IT Client Portal, by email at <u>Service@snb.ca</u> or by phone at 844-354-4357.

Dans le cadre de l'engagement des réseaux de santé Horizon et Vitalité et de SNB à améliorer la sécurité des données et des infrastructures en santé, nous avons le plaisir d'annoncer le lancement du nouveau *Portail des applications des RRS*, qui remplacera le portail *F5 Connect2.* 

#### Pourquoi ce changement visant à améliorer la sécurité?

- Le portail *F5 Connect2* utilise une méthode de sécurité de base appelée authentification à facteur unique (AFU), qui n'est pas suffisamment robuste pour protéger pleinement les données en santé. Un problème de sécurité pourrait perturber l'accès à des systèmes importants, retarder les soins médicaux et nuire à la sécurité des patients.
- La technologie qui soutient le portail *F5 Connect2* cessera d'être supportée en 2025.
- Pour garantir la sécurité des informations et assurer un accès fluide aux applications en santé, un système plus sécurisé et fiable est déployé.

#### Ce qui va changer :

1) Vous aurez à utiliser un nouveau portail et un nouveau lien pour accéder aux applications en santé : Accédez au nouveau Portail des applications des RRS via le lien suivant :

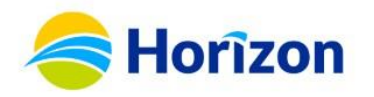

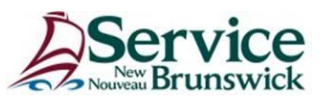

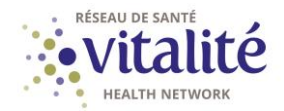

## https://connect-pnb.axisportal.io/apps

\* Sauvegardez-le maintenant dans vos favoris pour un accès facile \*

- 2) Méthode de connexion modifiée: Vous utiliserez désormais votre adresse électronique professionnelle\* et votre mot de passe pour accéder au nouveau portail, au lieu des informations d'identification de votre compte Active Directory (AD).
  - Si vous n'avez pas d'adresse courriel de travail @horizonnb.ca, essayez de vous connecter avec votre nom d'utilisateur original : <u>abc123@horizonnb.ca</u>. Si cela ne fonctionne pas, contactez le Centre d'assistance en TI pour confirmer votre nom d'utilisateur.
- 3) Mesure de sécurité supplémentaire avec l'authentification multifactorielle (AMF): Assurer la sécurité des données en santé en la priorité. Si vous n'avez pas l'AMF, vous devrez vous inscrire pour accéder au nouveau Portail des applications des RRS. Cette mesure de sécurité supplémentaire contribuera à rendre plus difficiles les accès non autorisés. Cette mesure de sécurité supplémentaire aidera à protéger les informations en rendant l'accès non autorisé plus difficile. Suivez les instructions étape par étape pour vous inscrire à l'authentification multifactorielle (AMF).
- 4) Utilisation de *Citrix* requise pour accéder aux applications en santé: vous devez maintenant cliquer sur le bouton « *Citrix StoreFront* » dans le portail pour accéder aux applications en santé, telles que *Meditech*, *Allscripts*, *Viewpoint*, etc.

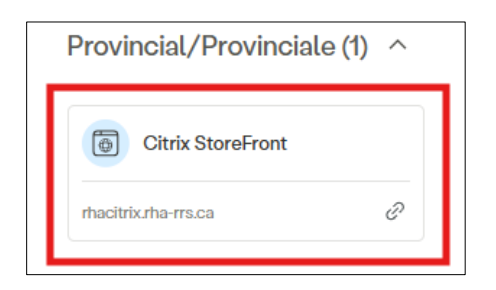

- 5) Nouvelles étapes pour accéder à *iDocView*: Pour accéder à *iDocView* depuis le nouveau Portail des applications des RRS, vous devez suivre les étapes suivantes :
- \* Cliquez sur Citrix StoreFront
- \* Cliquez sur *Bureaux* en haut de l'écran
- \* Cliquez sur **RHADESKTOP1**
- \* Cliquez **iDocView** pour lancer l'application

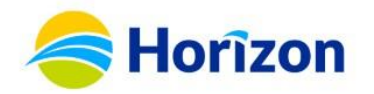

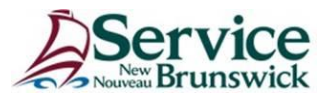

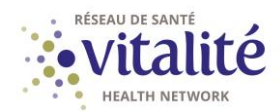

| < C @ Ô                | https://rhacitrix.rha-rrs.ca/C | itrix/RemoteAccessC | lientlessWeb/        |              |                  |                     |           |
|------------------------|--------------------------------|---------------------|----------------------|--------------|------------------|---------------------|-----------|
| Victory A. Superior D. | all Allegenting S              | 0.000               | Chief Barlagers - Sa | E the Dealer | Chieffeeland Bar | Charles Contractory | E Charles |
| citrix StoreFront      |                                |                     |                      |              | APPS             | BUREAUX             |           |
| Desktops               |                                |                     |                      |              |                  |                     |           |
| All (2)                |                                |                     |                      |              |                  |                     |           |
| noscatala<br>          | RHADESKTOP1                    |                     |                      |              |                  |                     |           |
|                        |                                |                     |                      |              |                  |                     |           |

#### 6) Impression dans le nouveau portail :

- I. Vérifier l'installation du lecteur PDF:
  - a. Assurez-vous d'avoir un lecteur PDF installé (par exemple, Adobe Acrobat ou Microsoft Edge).
  - b. Si ce n'est pas le cas, contactez le service d'assistance pour obtenir de l'aide.
- II. Sélectionner l'option Imprimer le document:
  - a. Cliquez sur *Imprimer* le document, puis choisissez *Citrix PDF Printer* dans la liste des imprimantes.
  - b. Cliquez sur *Imprimer*.
- III. Ouvrir le PDF et imprimer:
  - a. Une fois le PDF ouvert dans votre visionneuse, sélectionnez à nouveau Imprimer.

| Inneral                                            |                                                                                     |                            |                                         |
|----------------------------------------------------|-------------------------------------------------------------------------------------|----------------------------|-----------------------------------------|
|                                                    |                                                                                     |                            |                                         |
| Citris PD<br>Citris PD<br>CECH PI                  | F Prieter (from HTML-7274<br>herm03 on z3hps01.r3.rha-r<br>on z5vps01.r5.rha-rrs.ca | -7182) in session<br>rs.ca | KPHARML o<br>Microsoft P<br>Microsoft X |
| ¢                                                  |                                                                                     |                            | >                                       |
| Status:<br>Location<br>Comment:                    | Ready<br>Auto Created Client Printer H                                              | Print to file              | Preferences<br>Find Panter              |
| Page Range<br>(a) Al<br>(b) Selection<br>(c) Pages | Current Page                                                                        | Number of copies           | 1 <b>.</b><br>1.9.9                     |
|                                                    |                                                                                     | 1                          | A) <u>2</u> ]6) <u>3</u> ]2             |

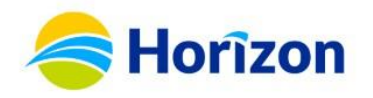

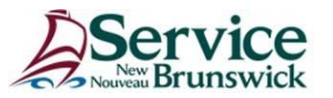

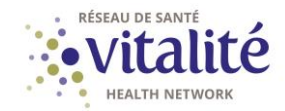

b. Vous pouvez maintenant choisir votre imprimante personnelle et imprimer le document

#### Besoin d'aide ou des questions?

Si vous avez besoin d'aide pour vous inscrire à l'AMF ou pour accéder au nouveau Portail des applications des RRS, veuillez contacter votre Centre d'assistance en TI via le <u>Portail client des TI</u> ou par courriel à <u>Service@snb.ca</u> ou par téléphone au 844-354-4357.